胡斌B 2006-08-28 发表

AR28/AR46系列路由器VRP版本采用BOOTROM XModem方式的升级方法 【操作步骤】 第一步:路由器上电自检,出现如下的信息: Start to reboot ... Router starts booting...(V2.05) Starting at 0x1c00000... \*\*\*\*\*\* \* Quidway Series Routers Boot ROM, V9.07 \* \* \* \*\*\*\*\* Copyright(C) 1997-2004 by HUAWEI TECH CO., LTD. Compiled at 18:10:29 , Oct 14 2004. Testing memory...OK! 128M bytes SDRAM 32768k bytes flash memory Hardware Version is MTR 1.0 CPLD Version is CPLD 1.0 Press Ctrl-B to enter Boot Menu 此时键入<Ctrl+B>,系统将进入BOOTROM菜单。 & 说明: 必须在出现"Press Ctrl-B to enter Boot Menu..."的3秒钟之内,键入<Ctrl+B>,系统方 可进入BOOTROM菜单;否则系统将进入程序解压过程。若进入程序解压过程后再希 望进入BOOTROM菜单,则需要重新启动路由器。 第二步:用户键入<Ctrl+B>后,系统提示: Please input Bootrom password: 此时需要用户要输入BootROM口令(路由器出厂时缺省没有BootROM口令,直接回 车即可)。若用户已经修改过BootROM口令,应该输入正确的口令,若三次口令验证 未通过,则系统中止。 第三步:当用户输入了正确的BootROM口令,系统将出现如下提示信息: Boot Menu: 1: Download application program with XMODEM 2: Download application program with NET 3: Set application file type 4: Display applications in Flash 5: Clear application password 6: Start up and ignore configuration 7: Enter debugging environment 8: Boot Rom Operation Menu 9: Do not check the version of the software a: Exit and reboot Enter your choice(1-a): 1 在上述提示信息中: 选择1: Download application program with XMODEM 第四步:系统提示用户选择加载软件所用的波特率: Please choose your download speed: 1: 9600 bps

- 2: 19200 bps
- 3: 38400 bps
- 4: 57600 bps
- 5: 115200 bps

6: Exit to Main Menu Enter your choice(1-6):5 选择1~5: 以不同的波特率下载路由器BootROM软件。

第五步:以选择波特率115200bps为例,系统会显示如下信息提示用户修改波特率和选择XModem传输协议:

Download speed is 115200 bps. Change the terminal's speed to 115200 bps, and select XMODEM protocol. Press ENTER key when ready.

根据上面提示,改变终端设置的波特率,使其与所选的软件下载波特率一致:

| 毎秒位数 (B)         | 115200 | × |
|------------------|--------|---|
| 数据位 ①            | 8      | ~ |
| 奇偶校验(E):         | 无      | ~ |
| 停止位③             | 1      | ~ |
| 数据流控制 (2)        | 无      | ~ |
| <b>致</b> 酷魂控制(E) | . [t.  | × |

修改终端波特率的示意图

设置完配置终端的波特率后,单击 [确定] 按钮。要在终端菜单上单击 [断开] 按钮 后,再单击 [连接] 按钮,进入下一步。

& 说明:

修改终端的波特率后,一定要做一次终端仿真程序的断开和连接操作,否则新的波特率设置不能生效。

第六步:路由器出现以下信息表示等待加载:

Now Downloading Program File. Please Start Transfer Program File Use Xmodem Protocal.

If You Want To Exit Press <Ctrl+X>.

Downloading...CCCCCCCCC

此时在终端仿真程序的菜单中选择 [发送文件] , 系统将弹出下列对话框: 注意:下图中文件名仅仅是示例.不一定是实际的文件名

| ■发送文件             | 2                     |
|-------------------|-----------------------|
| 文件夹: C:\tmp       |                       |
| 文件名(2):           |                       |
| C:\tap\AR28-VRP34 | 0-R0006-907-128-a.BIN |
| 协议(E):            |                       |
| COLUMN STREET     | 12                    |

## "发送文件"对话框

第七步:单击[浏览]按扭,打开存放BOOTROM软件的文件夹,选中文件,并将下载使用的协议改为XModem,再单击[发送]按钮,系统开始进行下载并弹出下列对话框:

| 正在发送 | C:\tmp\AR28-VRF340-R0006-907-128-a.BIN |        |          |               |  |
|------|----------------------------------------|--------|----------|---------------|--|
| 数据包: | 22955                                  | 错误检查:  | CRC      |               |  |
| 重试次数 | 0                                      | 重试总次数: | 0        |               |  |
| 上一错误 |                                        |        |          | ]             |  |
| 文件:  |                                        |        |          | 2869K / 8492K |  |
| 己用:  | 00:11:30                               | 利余:    | 00:22:32 | 吞吐量: 4257 cp  |  |

"下载正在进行中"的对话框
第八步:加载完毕,路由器将出现如下提示信息:
Download successful!
8695296 bytes downloaded!

Secure application file
以上信息表明信息下载成功,并提示用户该版本作为何种启动文件保存。
选择 1. Main application file
将版本文件保存为Main类型保存,系统开始保存版本文件。

The file to be written is flash:/main.bin, please wait.

Creating the file: flash:/main.bin

Please select file to be saved as

Main application file
Backup application file

Write data to flash...

Please wait, it may take a long time!

Please use 9600 bps.Press <Enter> key to reboot the system .

## & 说明:

I 仅有Type = M/B/S的应用程序可以用于系统启动, N/A类型(即非M/B/S类型)的 应用程序不会被用于系统启动。

I Flash中应用程序的文件名可以在应用程序启动后通过命令修改,具体命令请参见 "系统管理"部分;Type=M/B或N/A的应用程序的文件类型可以在Boot ROM菜单中修 改,也可以在应用程序启动后通过命令修改;Type=S的应用程序的文件类型不允许 修改。

1 由于安全文件为保证系统正常启动的最后一项保证措施,故安全文件的文件类型 不允许修改,安全文件也不能由其它类型的文件修改而来,只能由用户在Boot ROM 菜单中下载,而且安全文件名必须指定为secure.bin。如果用户在系统启动后使用rena me命令改变了安全文件名,那么Flash中就没有了安全文件,需要用户重新下载。

I M/B/S类型的文件在Flash中同时只能各存在一个。如: Flash中有一个文件为M+B 类型,那么就不可能存在其它的type=M或者B的文件;若另一个文件的类型被改为B ,那么以前的M+B类型的文件就变成M类型的文件了。

## 【验证】

恢复终端仿真程序的波特率为9600bps, 键入回车键重新启动路由器, 将运行新的版 本程序。 重启后查看版本信息如下: <Quidway>disp ver Copyright Notice: All rights reserved (Dec 10 2004). Without the owner's prior written consent, no decompiling nor reverse-engineering shall be allowed. Huawei-3Com Versatile Routing Platform Software VRP(R) software, Version 3.40, Release 0006 Copyright (c) 2003-2004 Hangzhou Huawei-3Com Tech. Co.,Ltd. All rights reserved. Copyright (c) 2000-2003 Huawei Tech. Co.,Ltd. All rights reserved.

CPU type: PowerPC 8245 300MHz 128M bytes SDRAM Memory 32M bytes Flash Memory 128K bytes NvRAM Memory Pcb Version:1.0 Logic Version:1.0 BootROM Version:9.07 [SLOT 0] 2FE (Hardware)2.1, (Driver)2.0, (Cpld)0.0 [SLOT 1] 2SA (Hardware)1.1, (Driver)1.5, (Cpld)0.0

【提示】

1、对于熟悉华三设备升级方法的用户,一般不建议使用该方法进行VRP版本的升级 ,因为升级时间过长。最好采用CLI下的FTP或者TFTP方法进行升级。

2、对于不熟悉华三设备升级的用户,建议采用这种方式。简单,不需要过多的配置, 但是升级时间较长。